## To enter the jogscotland 20<sup>th</sup> Birthday Virtual 5K

Click the ENTER NOW button found on this page:- <u>Enter now for our 20th Birthday Virtual 5K! - Jog</u> <u>Scotland</u>

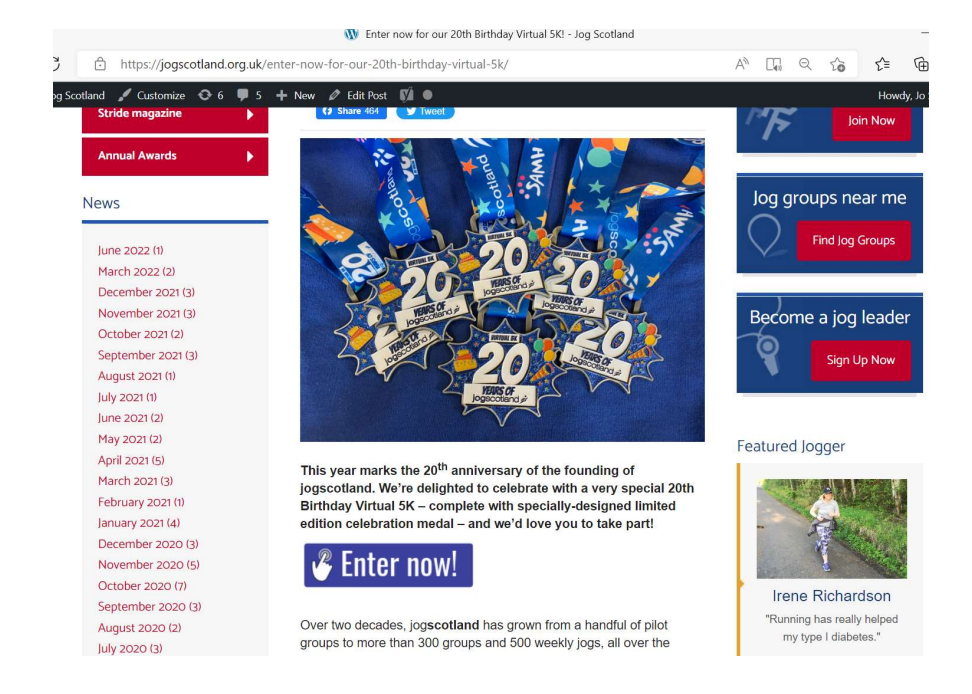

2) Click on Individual Entries. The option to book as a group of 5 or 10 will appear later in the process.

|                   | $=$ scottishathletics $\not$ $\downarrow$ $ = $ Q                                                              |  |  |  |  |  |  |  |
|-------------------|----------------------------------------------------------------------------------------------------|--|--|--|--|--|--|--|
| ♠<br>≫            | <ul> <li>Bock to FIXTURE CALENDAR</li> <li>Event Details for jogscotland's 20th Birthday Virtual 5K</li> </ul> |  |  |  |  |  |  |  |
| ¥3<br>₽<br>₽<br>£ | Event Information     Downloads       Date: Friday 1 July 2022     12503-VIRTUAL Challenge Evolution and P.    |  |  |  |  |  |  |  |
| ılı<br>⊨<br>¢     | Venue: Virtual Event Organiser: scottishathletics Organiser Email: jo.stevens@scottishathletics.org.uk         |  |  |  |  |  |  |  |
|                   | Level: Standard<br>Closing Date: Wednesday 31 August 2022                                                      |  |  |  |  |  |  |  |
|                   | Individual Entries (opens in new tab) Club Entries (opens in new tab)                                          |  |  |  |  |  |  |  |

3) You'll be directed to this page:- Scroll down and click on the fixture calendar

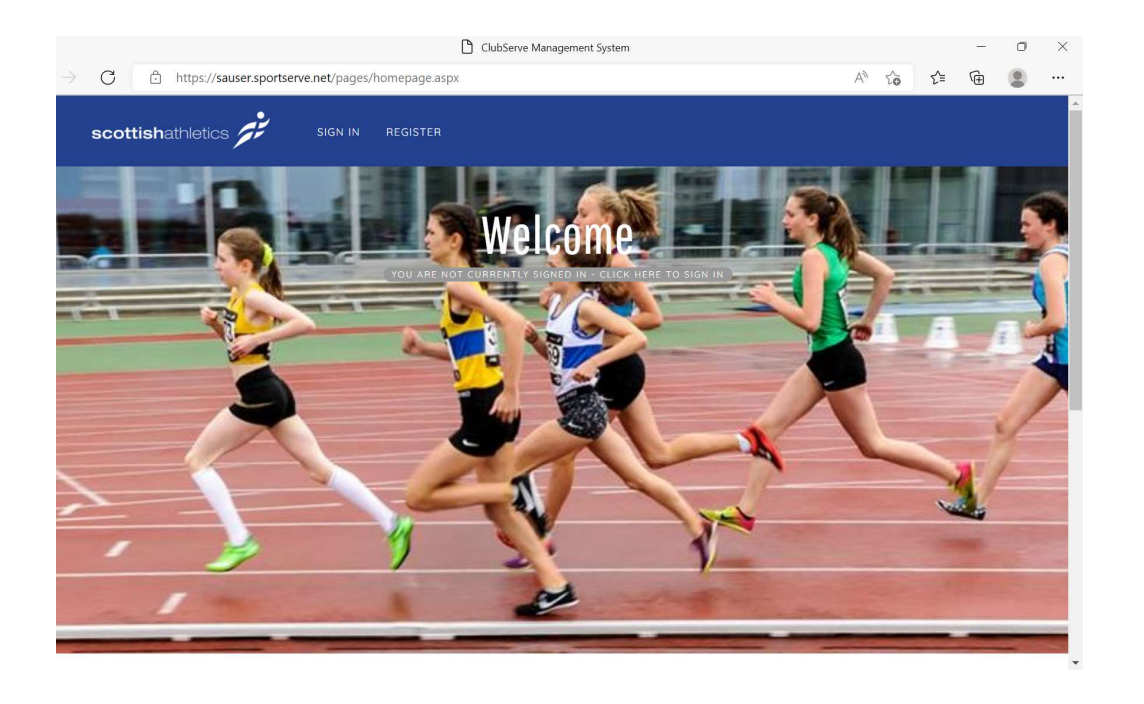

4) Scroll down the list and click on the jogscotland virtual 5K listing. If you can't see it, type the word 'Virtual' into the search bar at the top and hit enter.

|          |               |                |                                                                |                                                 | lubServe Manaç  | ement System |     |             |    |    |    | - |  |
|----------|---------------|----------------|----------------------------------------------------------------|-------------------------------------------------|-----------------|--------------|-----|-------------|----|----|----|---|--|
| <i>←</i> | $\rightarrow$ | C 🗅 htt        | tps://sauser.sportserve.net/page                               | s/athletics/athleticsfixt                       | urelist.aspx?pi | d=10000      |     |             | A» | 20 | £≡ | Ð |  |
|          |               | Wed 29 Jun 2   | Scottish Veteran Harriers<br>Club 5k Road Race<br>Championship | Clydebank<br>Business Park,<br>Clydebank        | RR              | Road R       | 4   |             |    |    |    |   |  |
| 0        |               | Wed 29 Jun 2   | Orkney Backyard Ultra<br>6                                     | Twatt Farm,<br>Twatt                            | TR              | Standard     | N/A |             |    |    |    |   |  |
| C        |               | Fri 1 Jul 2022 | jogscotland's 20th<br>Birthday Virtual 5K                      | Virtual Event,<br>Virtual Town                  | Non-Co          | Standard     | N/A | BOOK<br>NOW |    |    |    |   |  |
|          |               | Sat 2 Jul 2022 | Forres Highland Games                                          | Grant Park,<br>Forres                           | RR              | Multi Te     | MT  |             |    |    |    |   |  |
| +        |               | Sat 2 Jul 2022 | Forres Highland Games                                          | Grant Park,<br>Forres                           | Highlan         | Standard     | N/A |             |    |    |    |   |  |
|          |               | Sat 2 Jul 2022 | Forres Highland Games                                          | Grant Park,<br>Forres                           | TF              | Basic        | N/A |             |    |    |    |   |  |
|          |               | Sat 2 Jul 2022 | Great Glen Ultra (Short<br>Course)                             | Fort Augustus<br>Village Hall, Fort<br>Augustus | TR              | Standard     | N/A |             |    |    |    |   |  |
|          |               | Sat 2 Jul 2022 | Great Glen Ultra<br>Marathon                                   | Kilmallie<br>Community<br>Centre, Corpach       | TR              | Standard     | N/A |             |    |    |    |   |  |
|          |               | Sun 3 Jul 2022 | CSSAL - Division 2&3<br>Motch 3 🕦                              | Ayrshire Athletics<br>Arena,<br>Kilmarnock      | TF              | UKA Le       | N/A |             |    |    |    |   |  |
|          |               | Sun 3 Jul 2022 | CSSAL Division 1 Match 3                                       | Scotstoun<br>Stadium,<br>Glasgow                | TF              | UKA Le       | N/A |             |    |    |    |   |  |

5) Sign into your account. Your username will likely be your email address. Use the password reset prompt here if you can't remember your password.

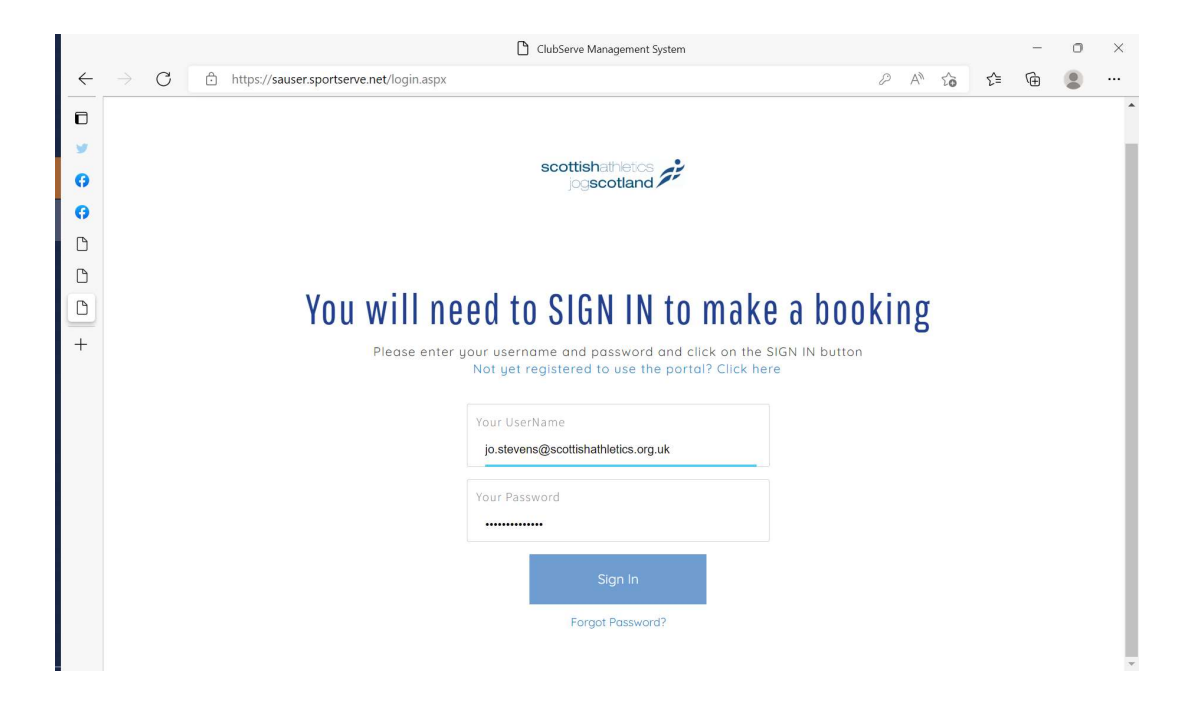

6) Once you've signed in, you will land on this page for the event. Click the blue BOOK ONLINE button.

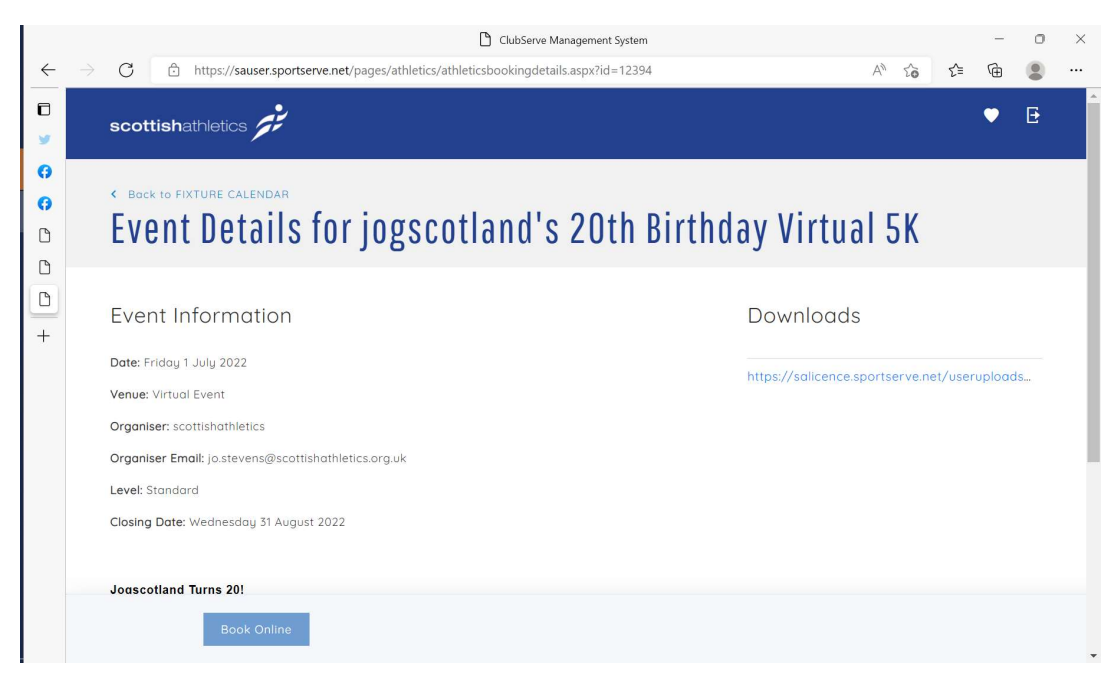

7) Choose the entry type from the from the table and the cost will appear in the right hand side. You can choose to sign up as an individual on this screen or as a group booking of 5 or 10 people. If booking for 5 or 10, only your address details will be required and the batch of medals will be mailed to you to distrubute to the group.

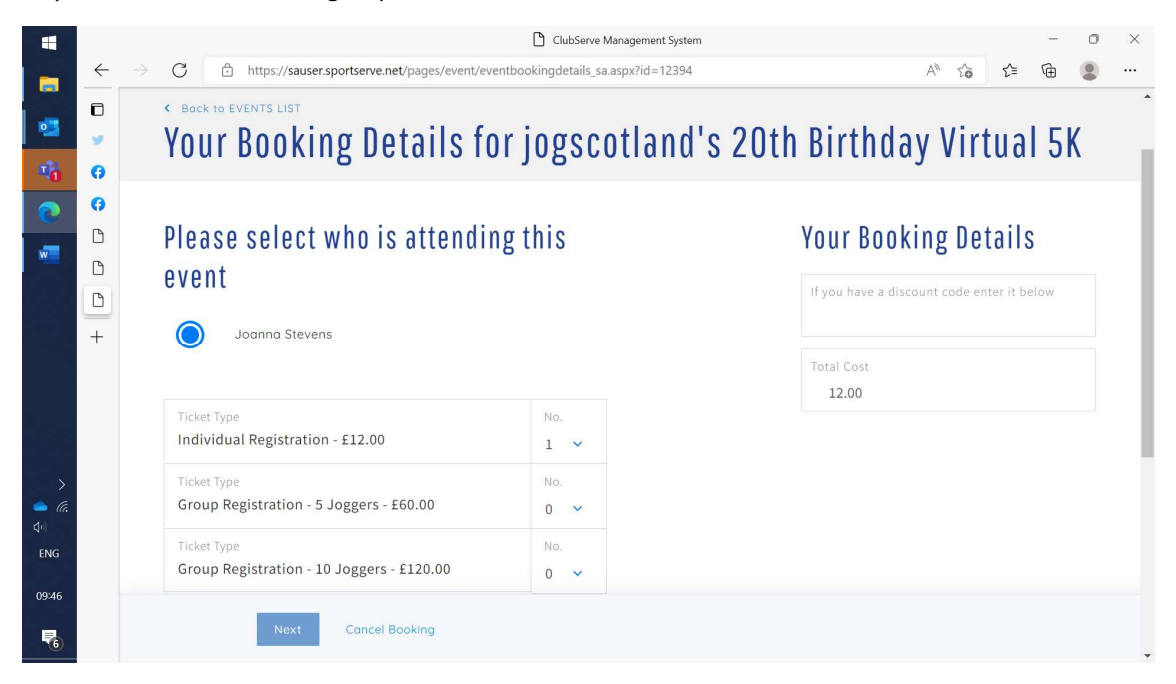

## 8) Click Next

9) On this page, select your jog group from the drop down list. If your group is not in the list, you could email <u>jo.stevens@scottishathletics.org.uk</u> to add it or you could choose undecided to let you continue.

|               | ClubServe Management System                                                                                                    | - o ×                  |
|---------------|----------------------------------------------------------------------------------------------------|------------------------|
| $\leftarrow$  | → C                                                                                                    | A* to t= the 😩 …       |
| 0<br>0        | < BOCK TO EVENTS LIST<br>Your Booking Details for jogscotland's 201                                                                                                    | th Birthday Virtual 5K |
| <b>G</b><br>D | Please complete the form below to complete your booking                                                                                                    | Your Booking Details   |
| +             | Jog Group Please select North Lanarkshire North Merchiston Club North West Glasgow Running Network Not with a group/undecided Nunholm Sports Club Nutritional Fit On The Run Cumbernauld  Next Cancel Booking | Total Cost<br>12.00    |

|              |               | ClubServe Management System                                                                                                    |                          |                |    |    | - | 0 | $\times$ |
|--------------|---------------|----------------------------------------------------------------------------------------------------|--------------------------|----------------|----|----|---|---|----------|
| $\leftarrow$ | $\rightarrow$ | C thttps://sauser.sportserve.net/pages/checkout/cartdetails.aspx                                                                                                    |                          | A <sub>0</sub> | to | £≡ | œ |   |          |
| •            |               | scottishathletics                                                                                                    |                          |                |    | ۲  | 1 | Đ |          |
| 6<br>6<br>0  |               | Pock to HOME<br>Your Basket                                                                                                    |                          |                |    |    |   |   |          |
| 0 +          |               | ITEM DESCRIPTION  1 place booked for Joanna Stevens on jogscotland's 20th Birthday Virtual 5K on Fri 1 Jul  (RESERVED FOR SEMINE 0 SECS)  REMOVE FROM BASKET  TOTAL DUE | COST<br>£12.00<br>£12.00 |                |    |    |   |   |          |
|              |               | Proceed To Checkout Abandon Basket Book Another Event                                                                                                    |                          |                |    |    |   |   |          |